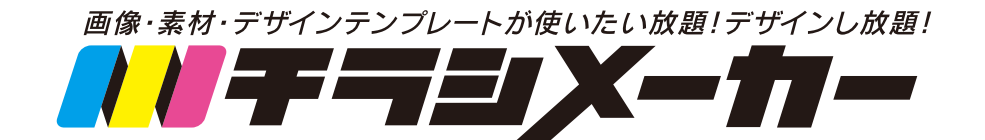

デザイン作成ガイド

サイト: https://www.chirashi-maker.jp

Eメール: info@hatakeyama-kikaku.co.jp

©2022 HATAKEYAMA-KIKAKU inc. 当ガイドの画像や内容などの無断転載・加工することは一切禁止しております。

20220107

# 目次

| 1. 画面の説明                                                     | 3  |
|--------------------------------------------------------------|----|
| 2. 裏面を追加する ・・・・・・・・・・・・・・・・・・・・・・・・・・・・・・・・・・・・              | 4  |
| 3. 画像を追加する(無料ピックアップ画像)                                       | 5  |
| 4. 画像を追加する(無料ピクスタ画像) ・・・・・・・・・・・・・・・・・・・・・・・・・・・・・・・・・・・・    | 6  |
| 5. カセットを追加・編集する ・・・・・・・・・・・・・・・・・・・・・・・・・・・・・・・・・・・・         | 9  |
| 6. 図形・イラスト・パターンを追加・編集する 111111111111111111111111111111111111 | 11 |
| 7. 文字を追加・編集する                                                | ٤2 |
| 8. 自分の画像を登録して追加する                                            | ٤3 |
| 9. 元に戻す・やり直す・リセットする                                          | ٤4 |
| 10. 保存する・ダウンロードする 10. 11 11 11 11 11 11 11 11 11 11 11 11 11 | ٤5 |
| 11. データチェック・入稿する                                             | 16 |
| 12. 作成エリアを表示・非表示 ····································        | ۲2 |
| 13. 切断線を表示・非表示                                               | 18 |
| 14. 作成エリアを拡大・縮小                                              | 19 |

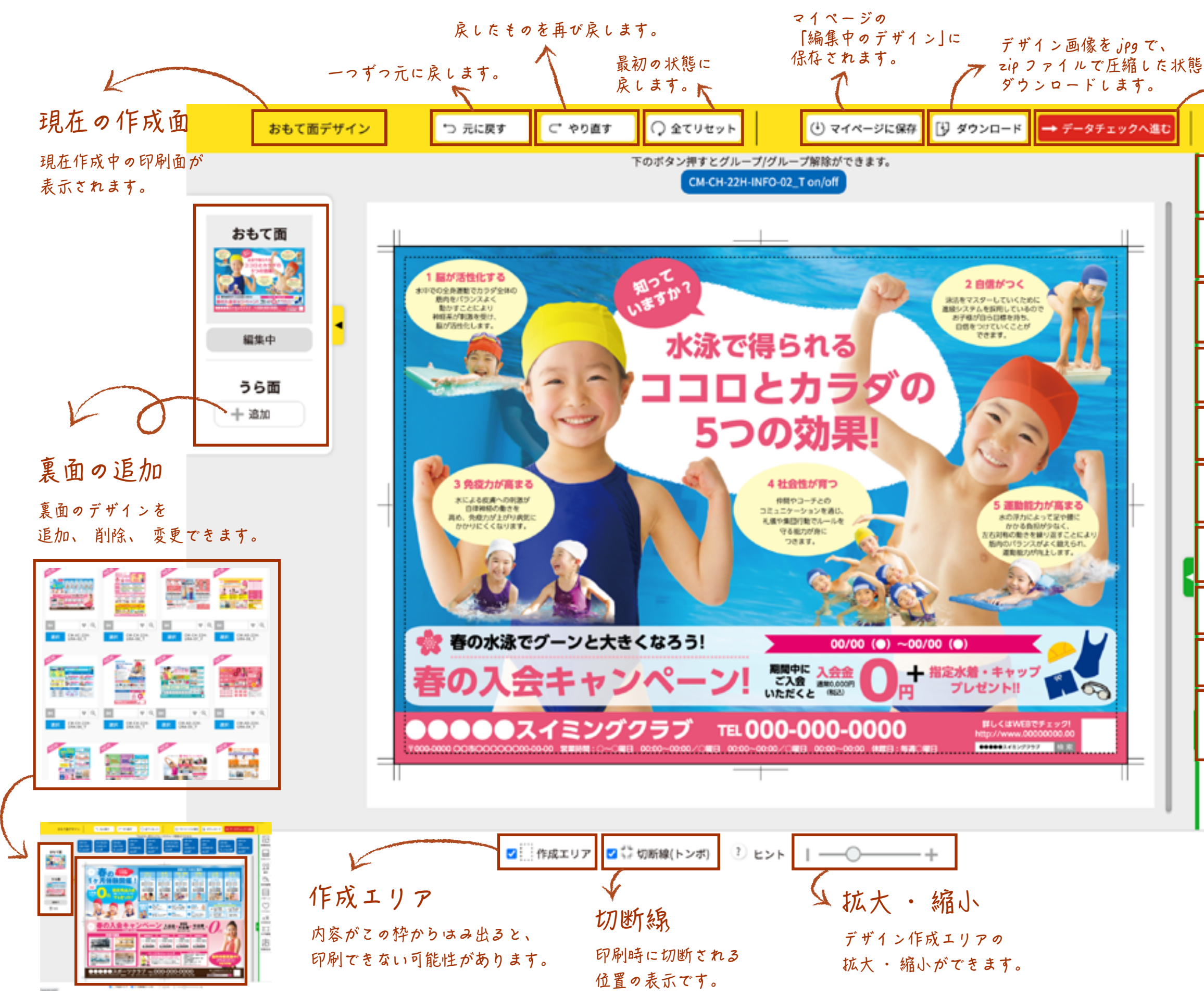

|                         | データを<br>納品に進  | チェックして<br>Eめます。                                          |
|-------------------------|---------------|----------------------------------------------------------|
| ₩<br>N                  | 7             | 畠山企画のオリジナル<br>ピックアップ画像が使えます。<br>日中に恋恵 ・ 追加ができます          |
| 画像部品<br>()<br>ピクスタ      | $\rightarrow$ | 日田に安史 ・ 追加力できます。<br>ピクスタの画像が無料で使えます。<br>自由に変更 ・ 追加ができます。 |
|                         | >             | 重要な情報をカセットにまとめて<br>追加できます。 ご自身のカセットを<br>保存することも可能です。     |
| □<br>図形<br>図形編集         |               | 丸、 四角、 三角などの図形が<br>使えます。                                 |
| 13->                    | ×             | 図形の色などを編集す <i>る</i> ことが<br>できます。                         |
| ✓<br>イラスト<br>文文<br>文字形式 | X             | 背景などに使えるパターンが<br>ご利用できます。                                |
| 文字編集                    | L'            | 1 フスト系Mが使えまり。<br>様々な文字のスタイル(書体)で<br>新しい文字の追加ができます。       |
| 画像追加                    | 7             | 選択した文字の内容、 スタイル、<br>大きさなどの編集ができます。                       |
|                         | >             | お客様ご自身のオリジナル画像を<br>追加してご利用できます。                          |

もっと詳しいヒントを見る 🄶

チラシメーカー デザイン作成ガイド

裏面を追加する

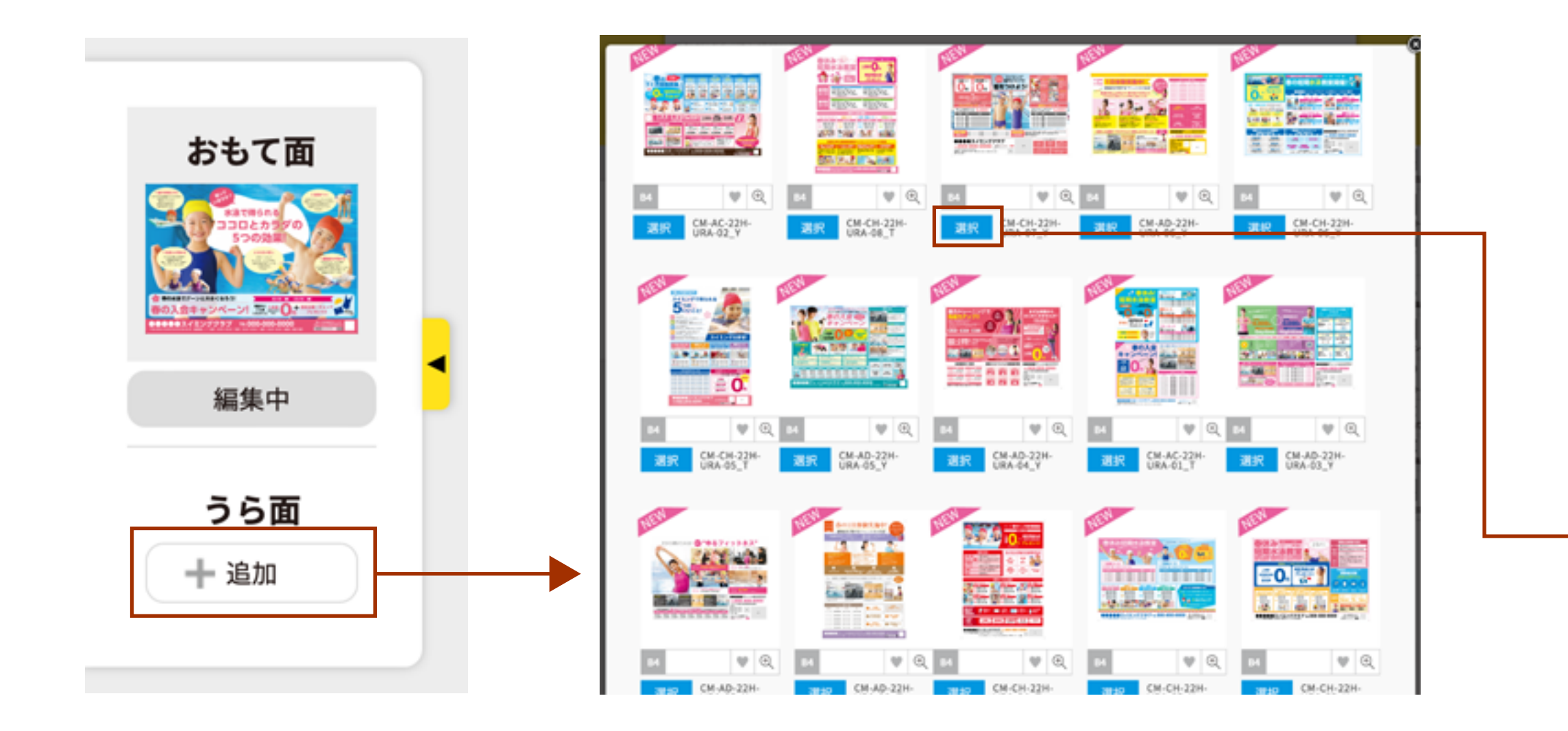

「うら面」の「追加」ボタンをクリックします。

うら面デザイン一覧から、追加したいデザインの 「選択」ボタンをクリックします。

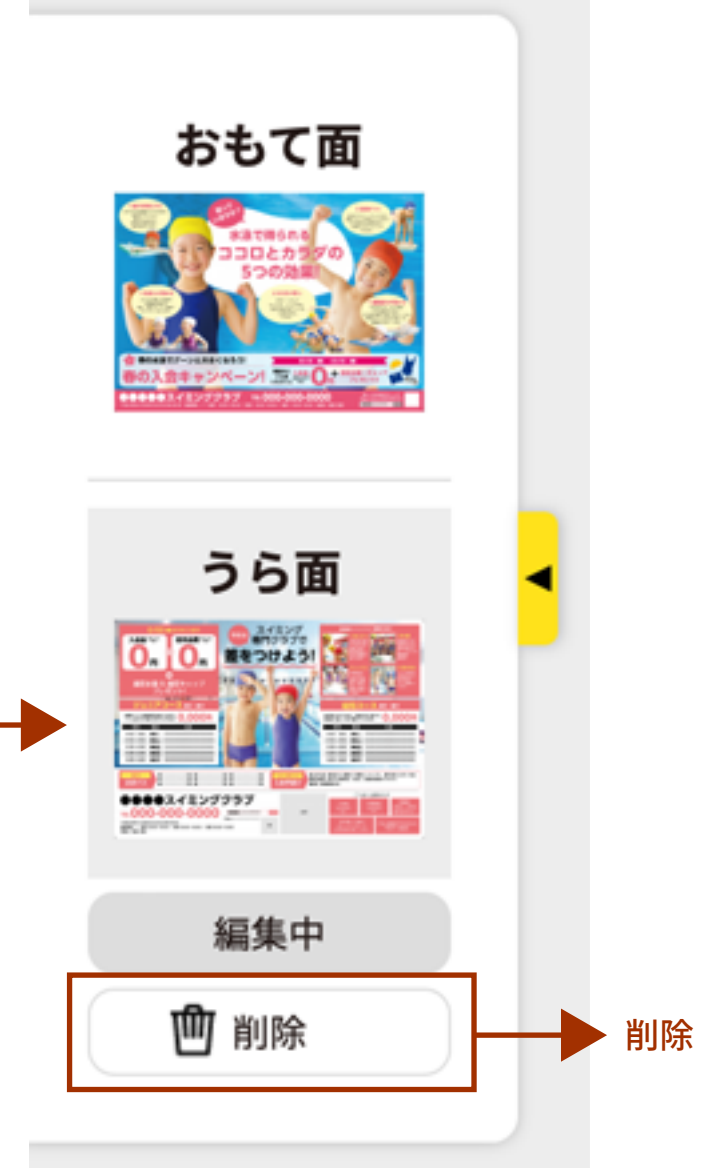

うら面が追加されます。 削除したい場合は、「削除」ボタンを クリックします。

裏面を追加する - 画像部品

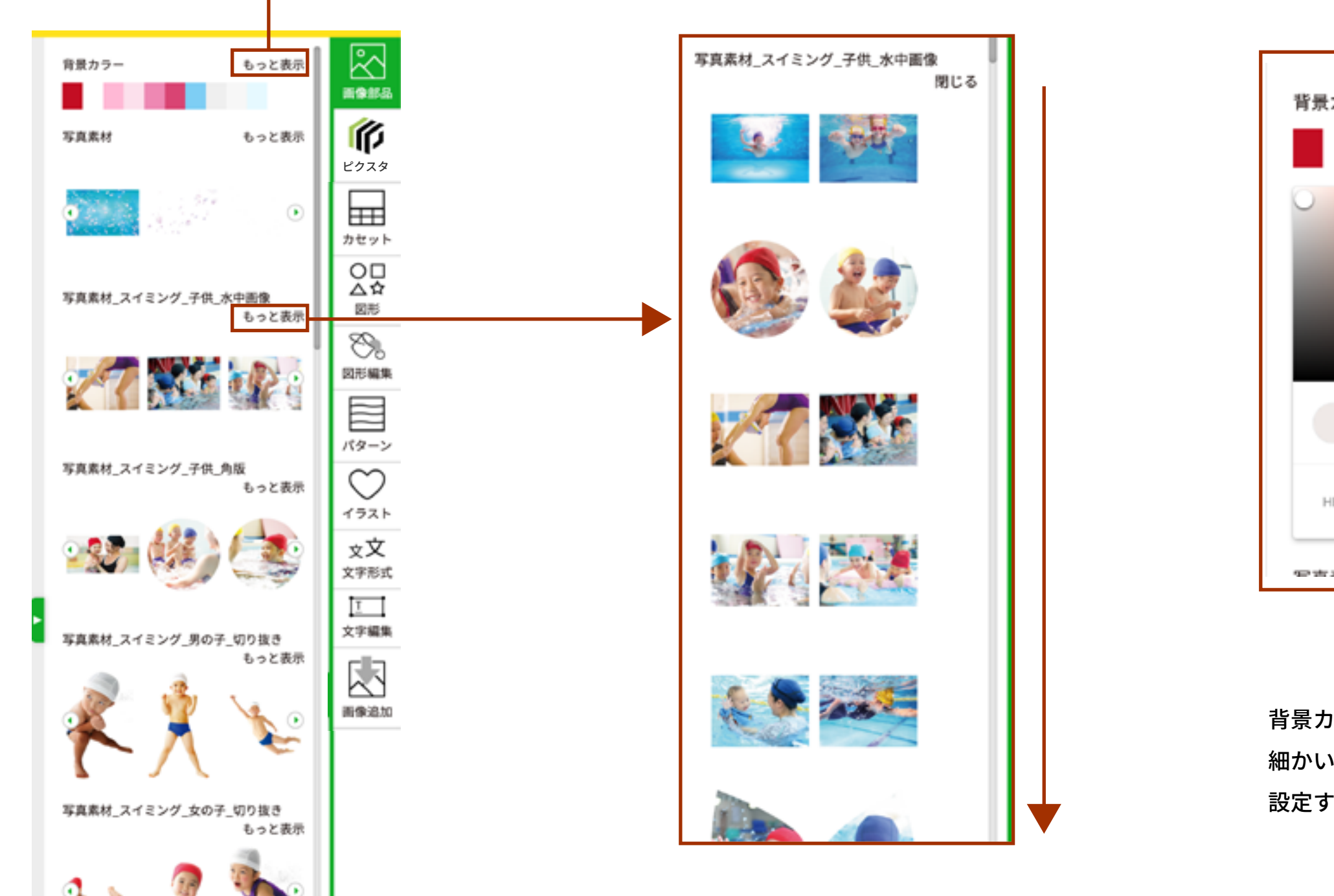

画像部品を選択すると、カテゴリーで別れている 画像データが表示されます。 各画像カテゴリ名の右側にある「もっと表示」を クリックすると、そのカテゴリの画像が全て表示されます。

| 景カラー       | 閉じる     |  |
|------------|---------|--|
|            |         |  |
|            |         |  |
|            |         |  |
| HEX #efe   | 9e7     |  |
| 957 JE 4-4 | + - + = |  |

背景カラーの「もっと表示」を選択すると 細かいカラーの選択、また画像コードで 設定することができます。

裏面を追加する - ピクスタ

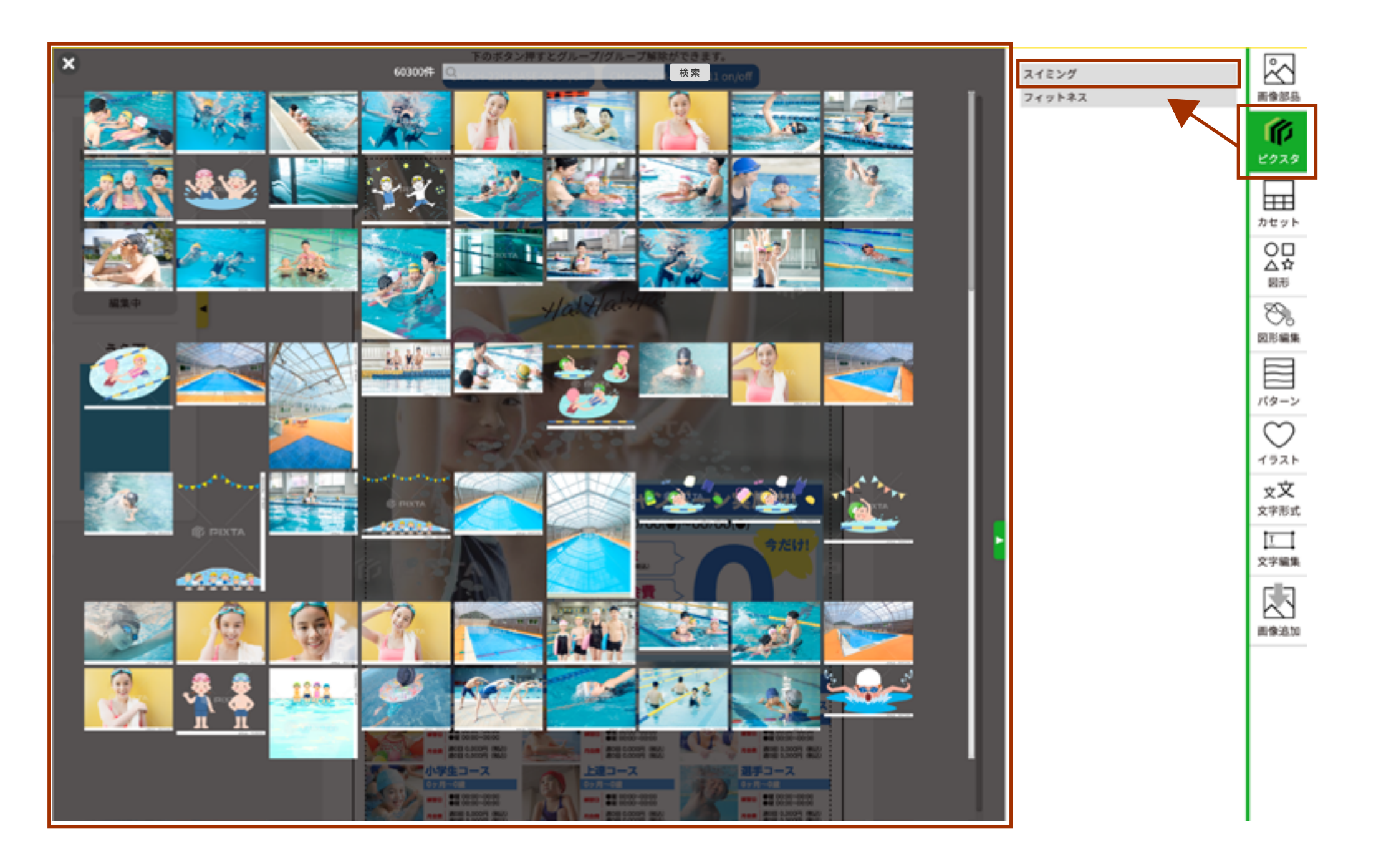

右メニューの「ピクスタ」をクリックすると、「スイミング」と「フィットネス」のカテゴリーがあります。 ご希望の素材のカテゴリーをクリックすると、該当の素材一覧が表示されます。 また素材一覧の上に検索キーワードを入れて探すこともできます。 素材をクリックすると、作成エリアに反映されます。

裏面を追加する - 画像の変更

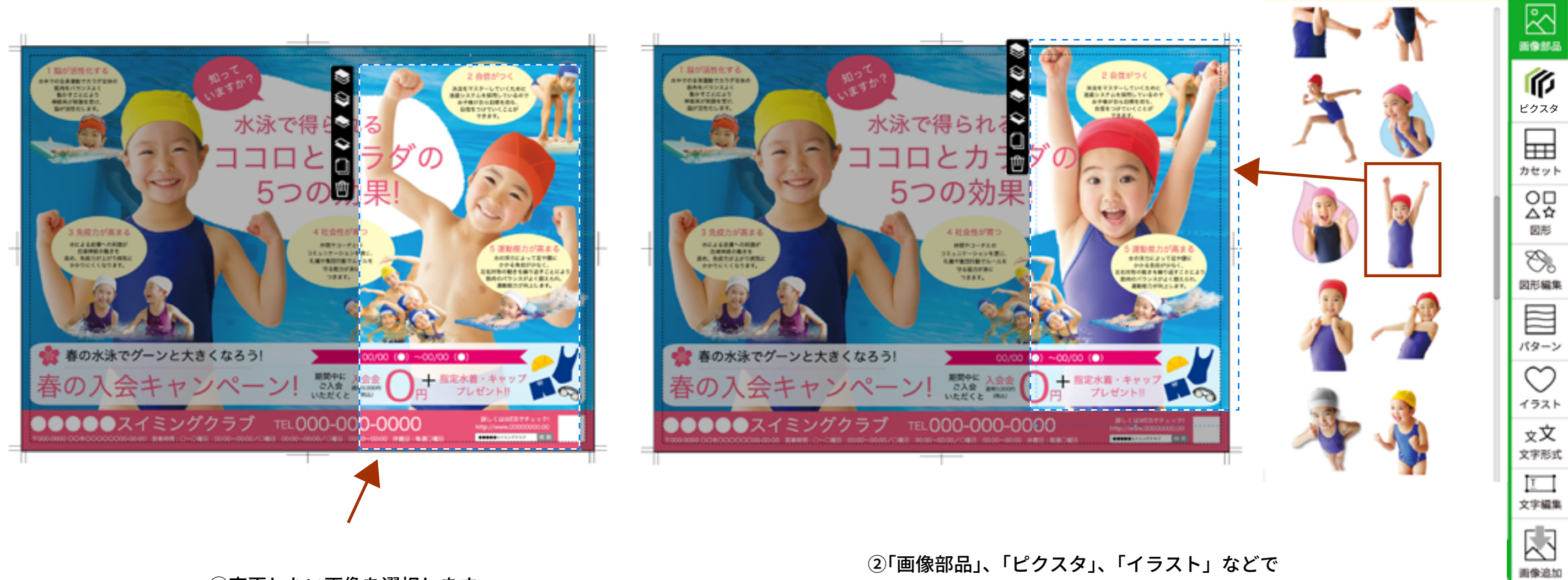

①変更したい画像を選択します。

画像をクリックすると、選択した画像と切り替わります。 (何も選択していない状態でクリックすると、追加されます。)

裏面を追加する - 画像の編集

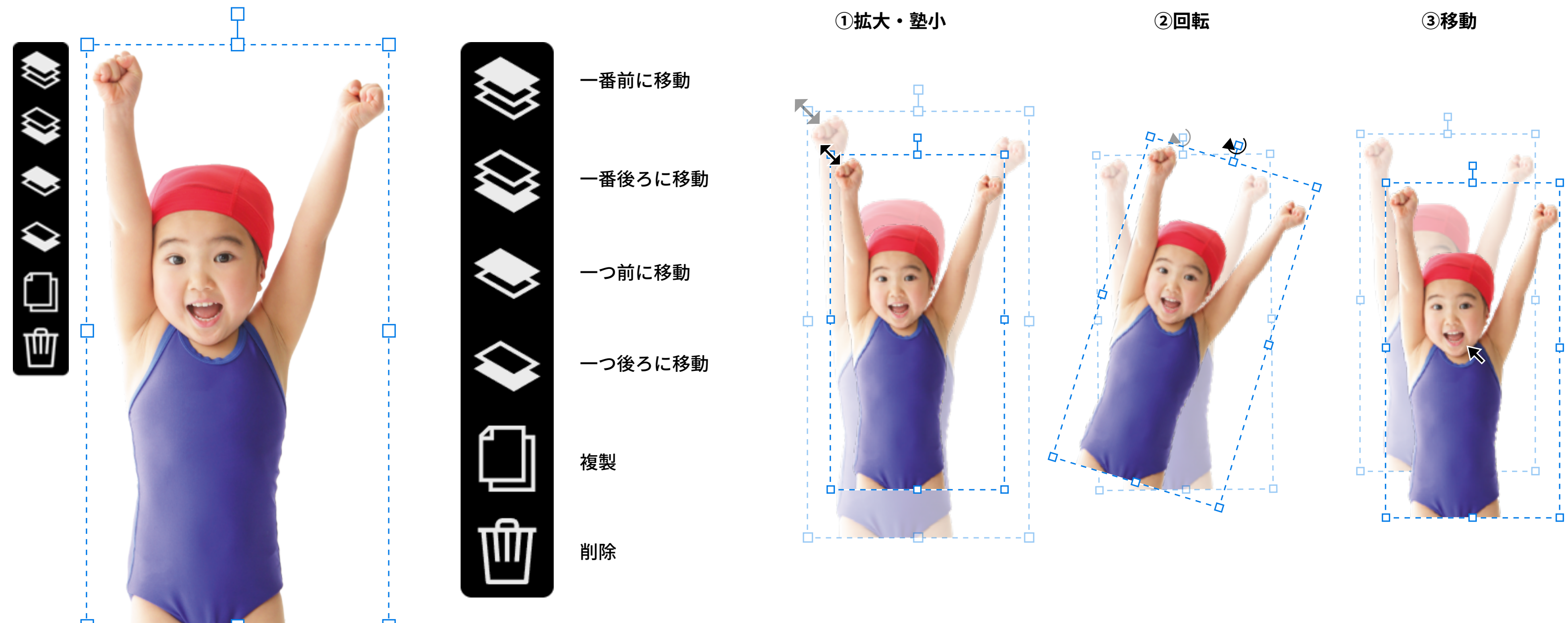

画像を選択すると、左側に編集ツールボタンと、 点線の枠が表示されます。

左側に編集ツールは、画像を前後に移動、 画像の複製、画像の削除などができます。

点線枠の角を持ってドラッグすると、拡大・縮小ができます。 点線枠の上部真ん中の角を持って回転させると画像が回転されます。 点線枠の中を持って動かすと画像の位置が変わります。

8

8983

P

O.

1:9->

 $\bigcirc$ 

カセットを追加・編集する

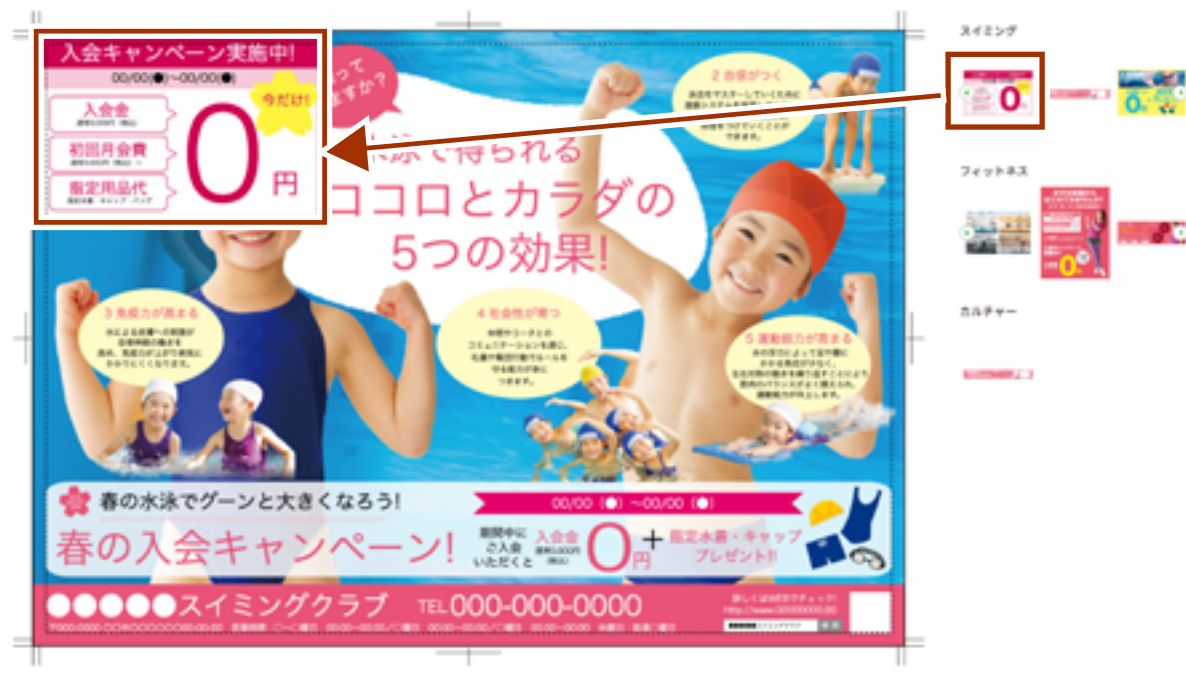

右メニューの「カセット」から追加したいカセットを 選択します。

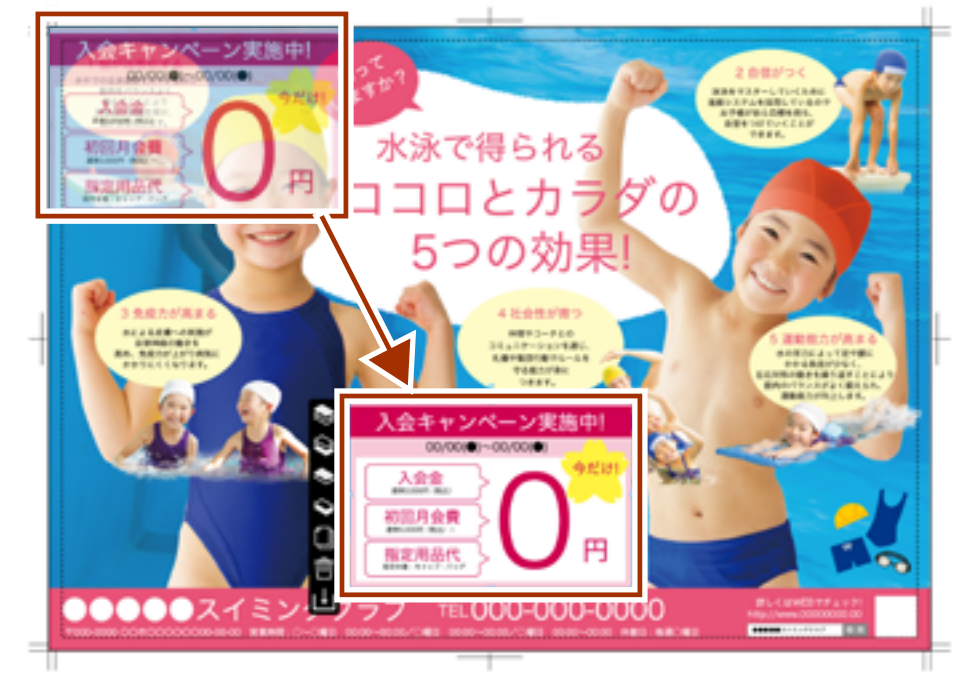

デザインエリアに追加されたカセットを好きな位置に 移動します。

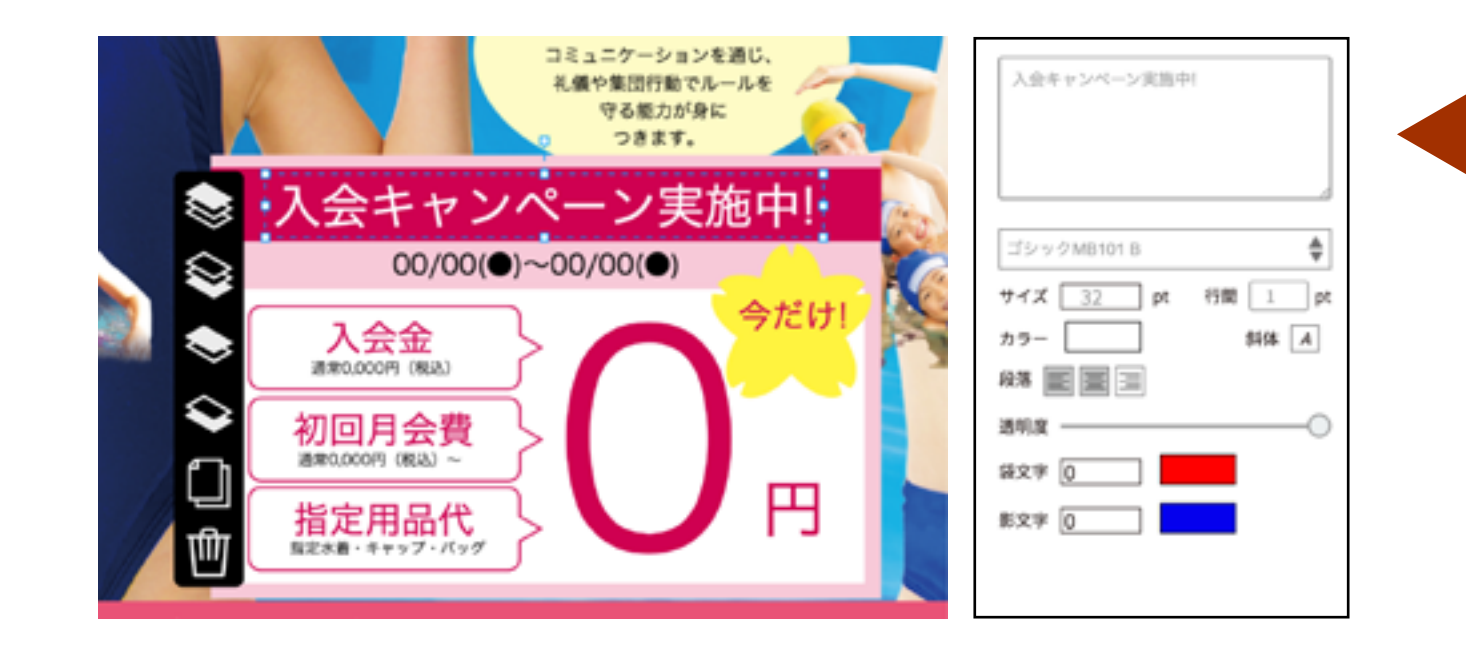

カセットの内容を編集するためには、 デザインエリアの上部にあるグループボタンをクリックして グループを解除します。 文字を選択すると、右側に文字の編集ツールが表示されます。 文字の内容、書体、大きさ、色などの編集ができます。 変種が終わるとグループボタンをクリックしてグループ化しておきます。

CM-CH-22H-BASE-CB on/off) グループ解除状態:カセットの内容の編集ができます。

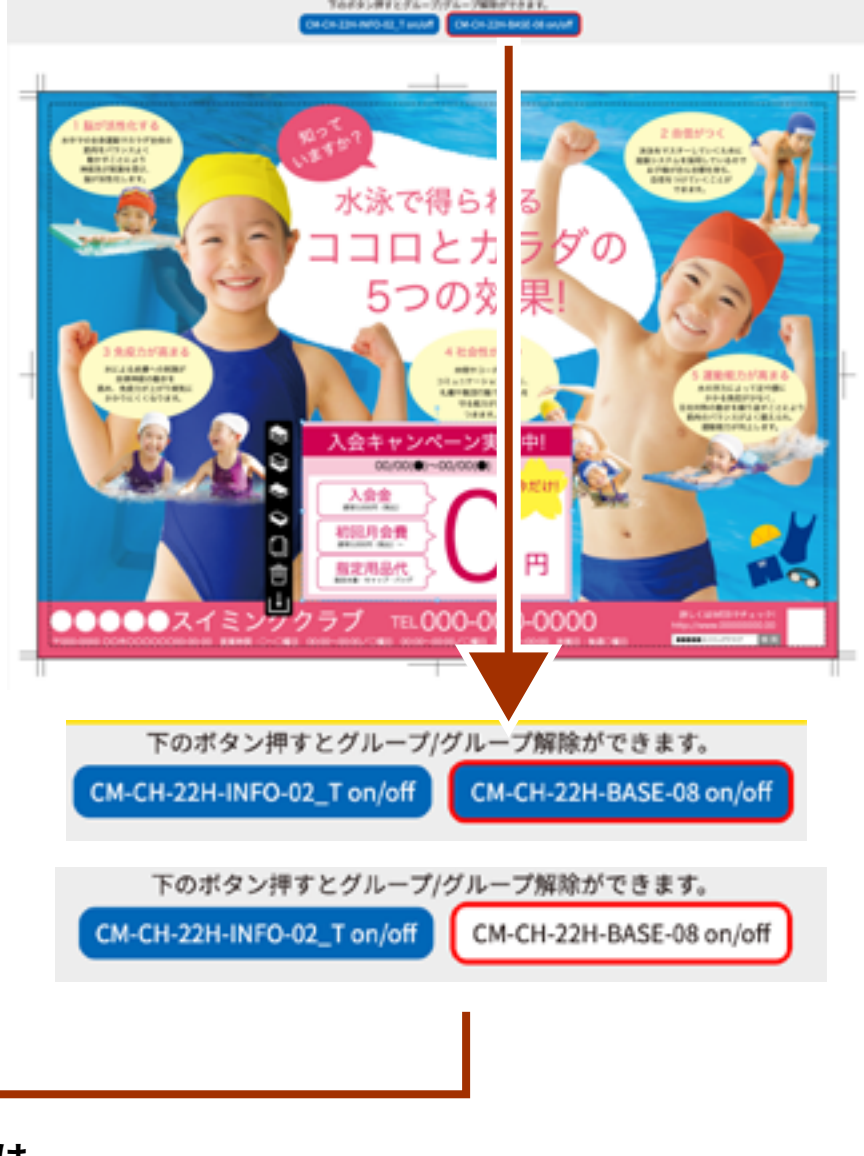

CH-CH-22H-845E-06 on/off グループ状態:カセットの移動や保存ができます。

カセットを保存する

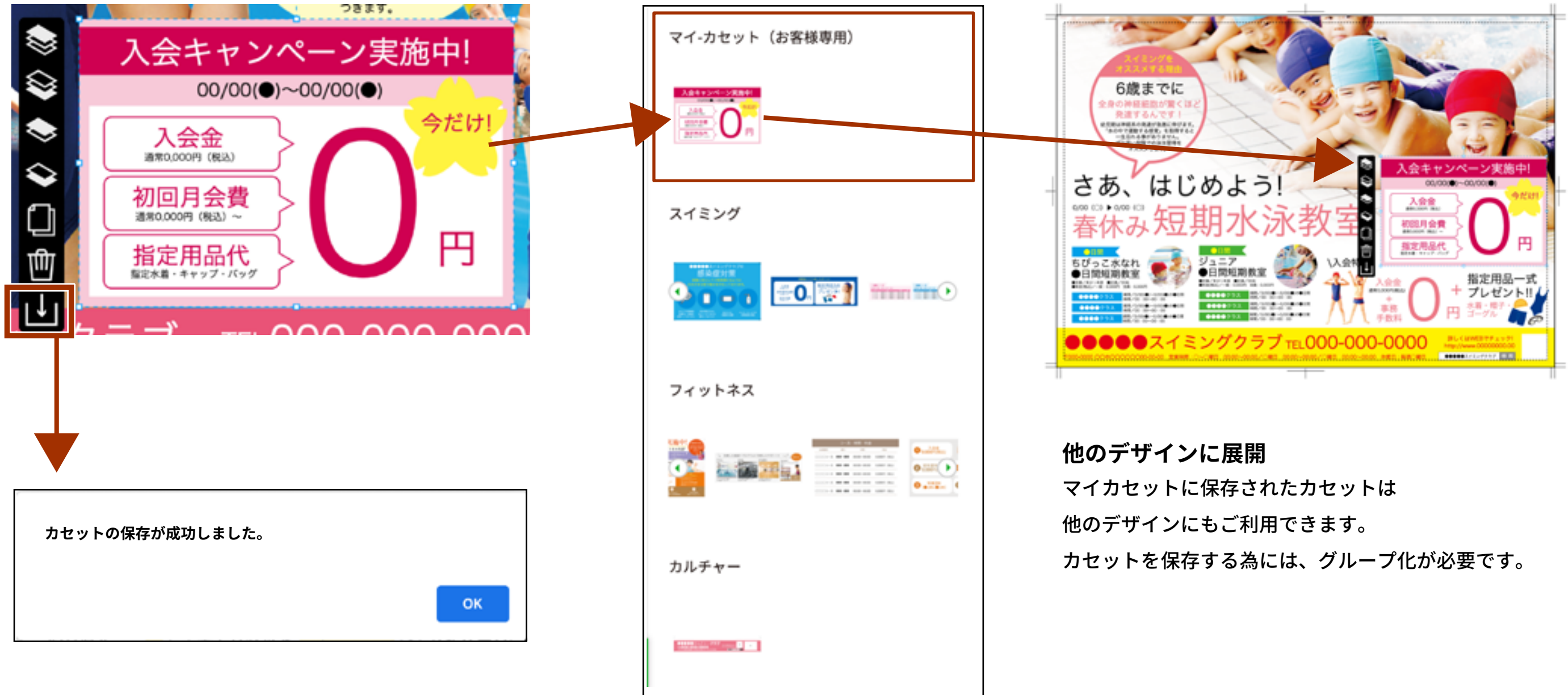

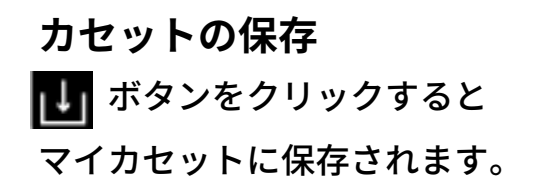

図形・イラスト・パターンを追加・編集する

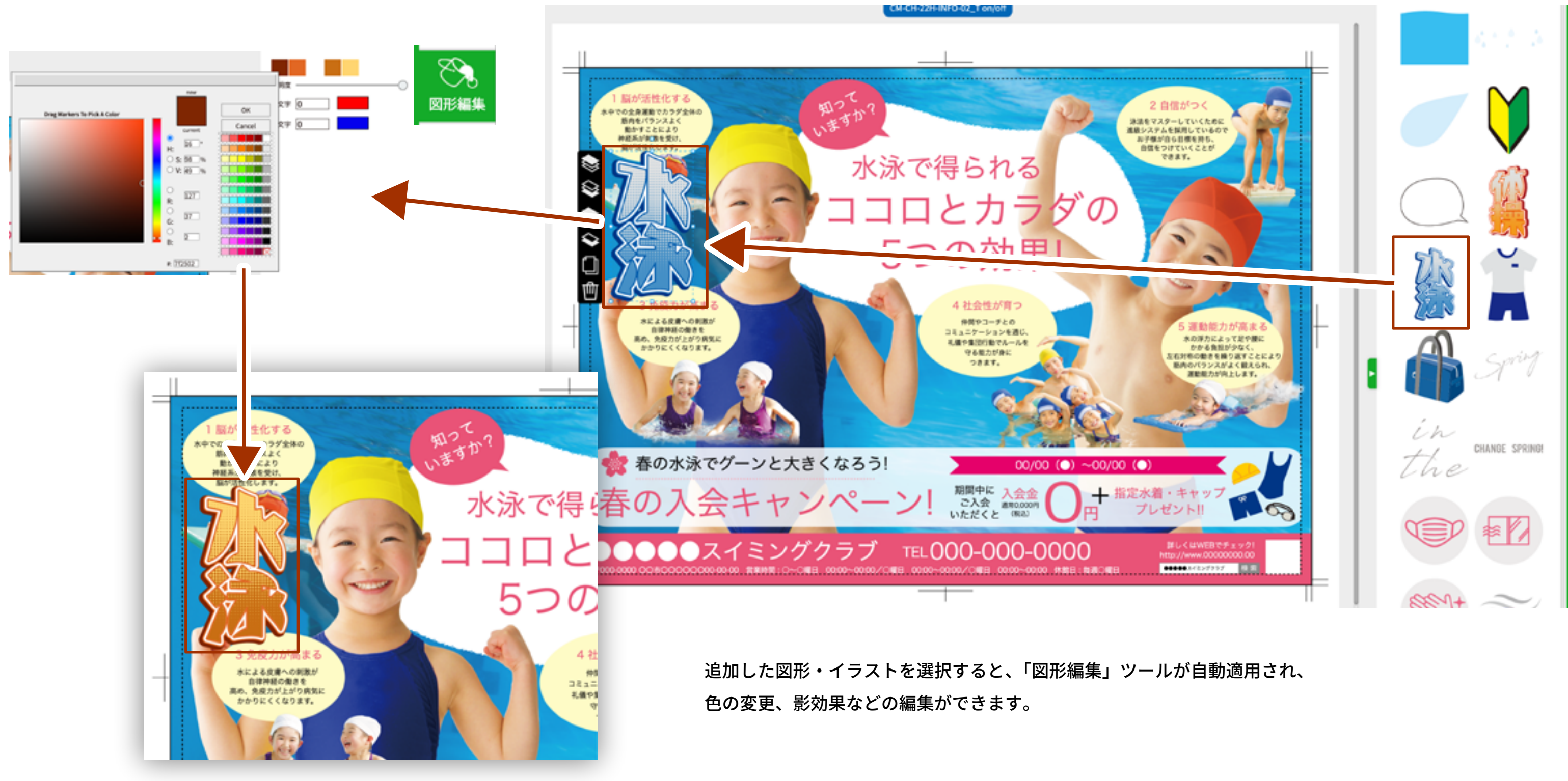

文字を追加・編集する

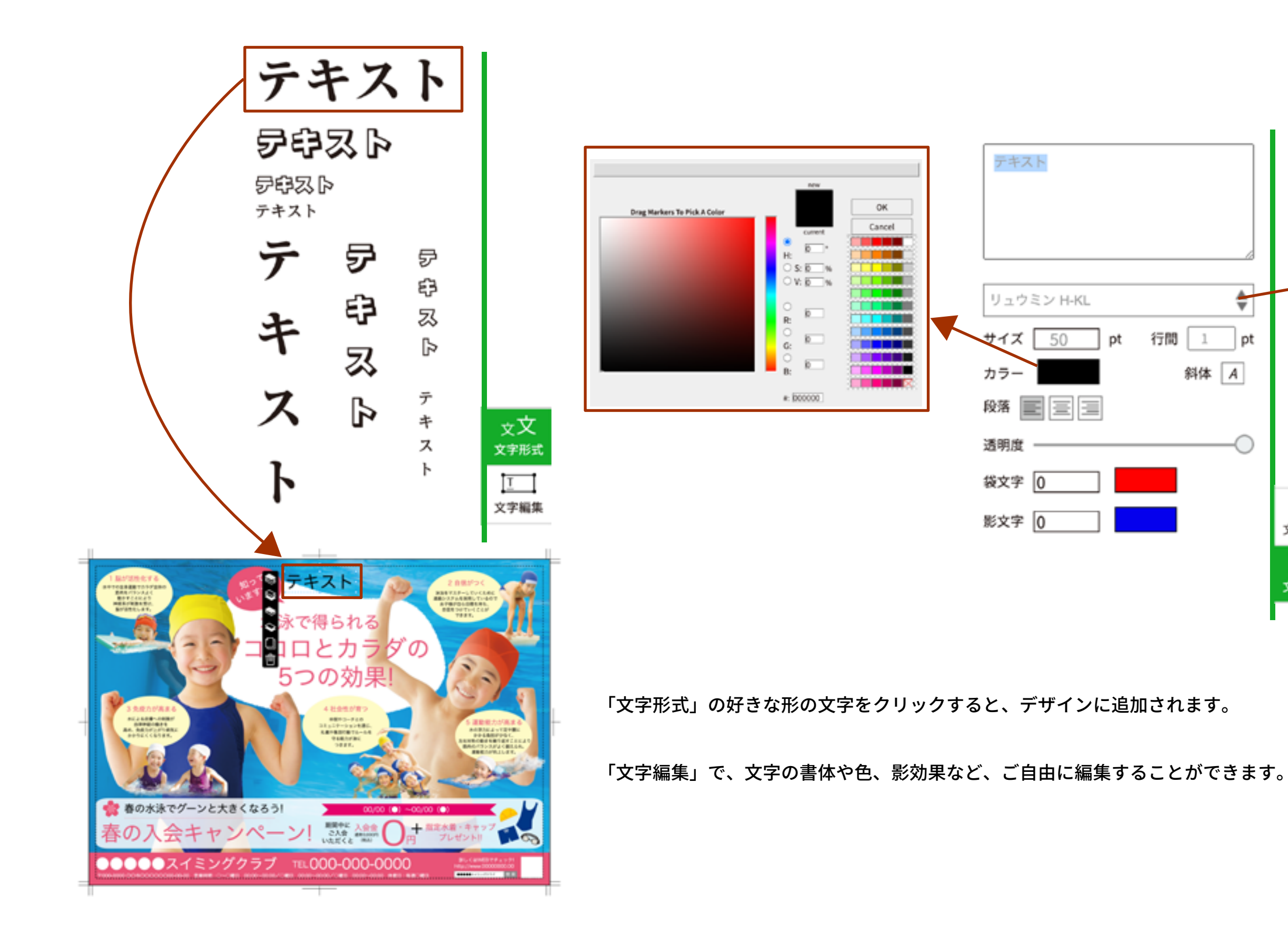

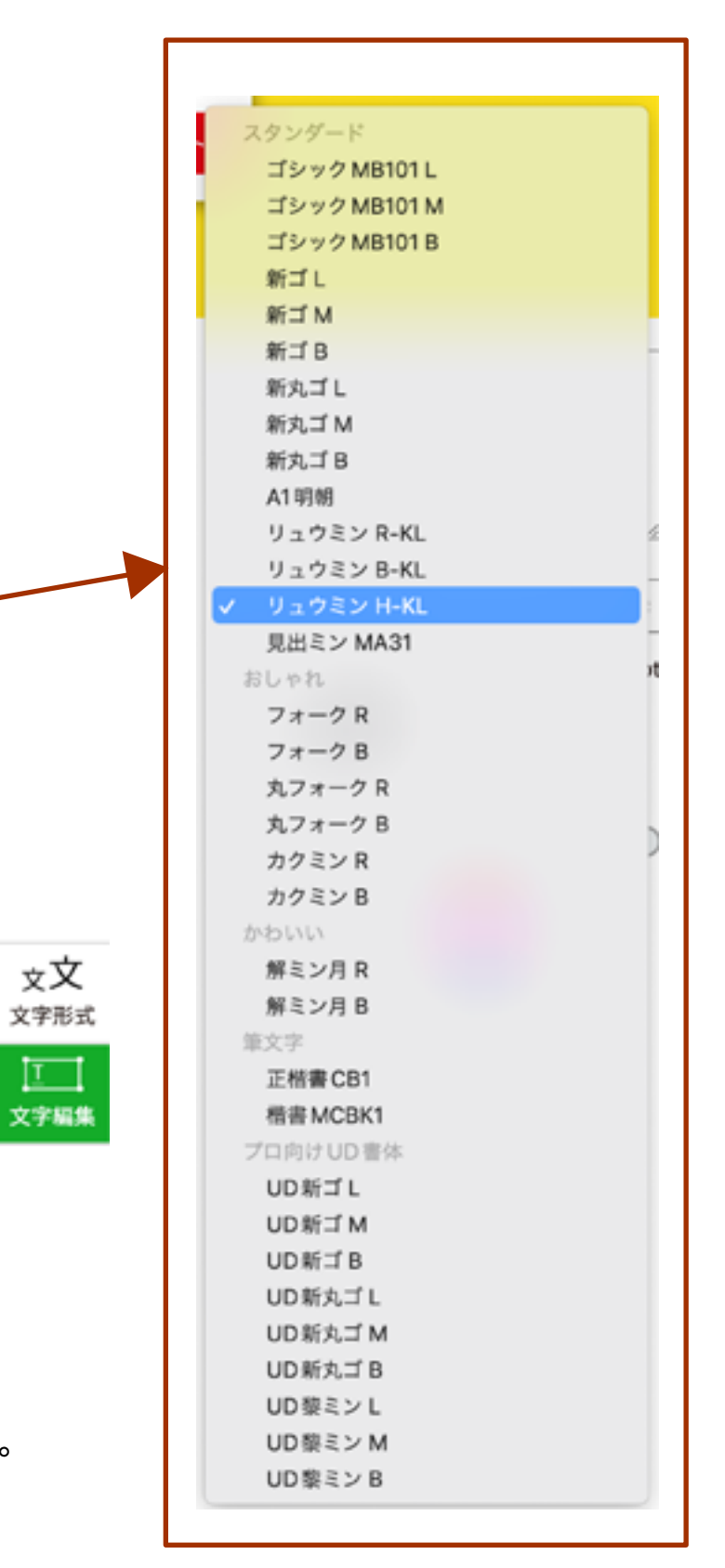

12

自分の画像を登録して追加する

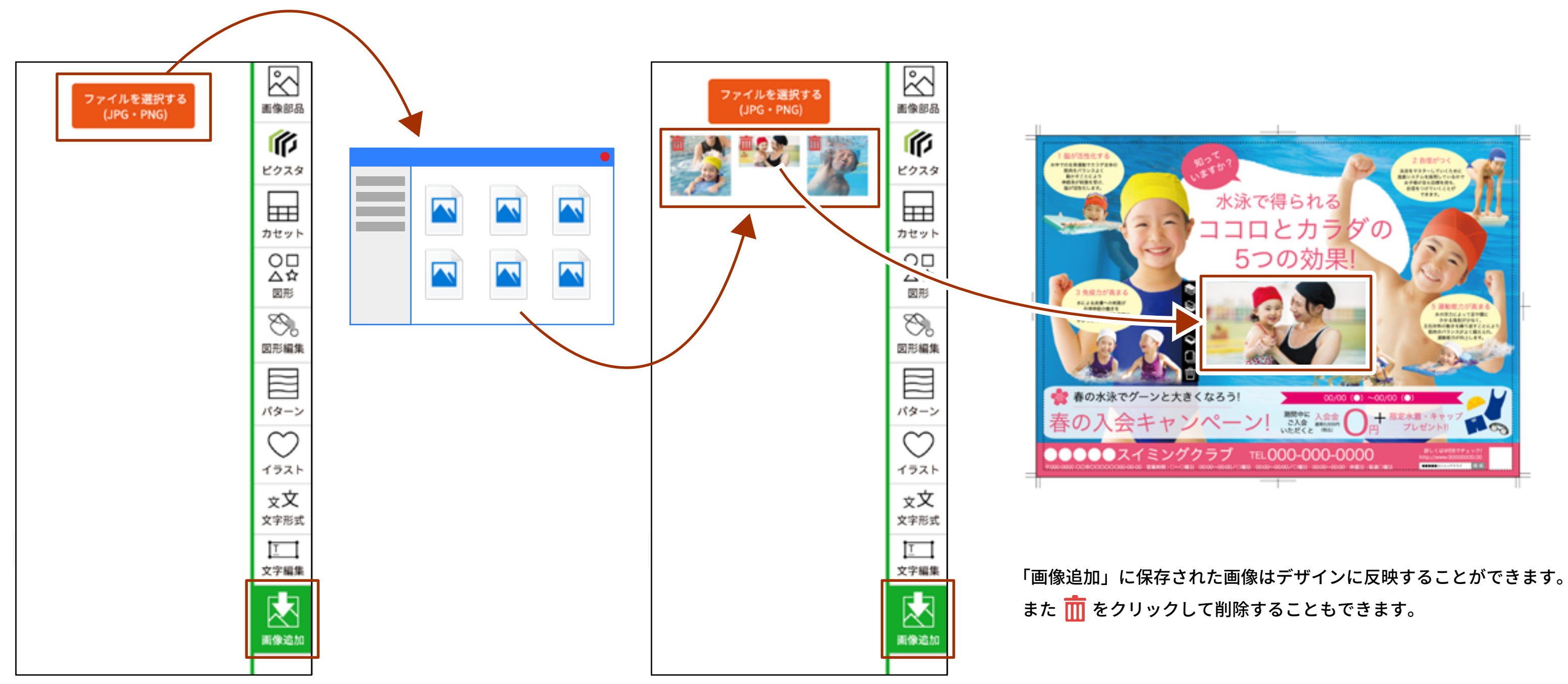

「画像追加」から「ファイルを選択する」ボタンをクリックして 自分のパソコンにある画像を読み込むことができます。

元に戻す・やり直す・リセットする

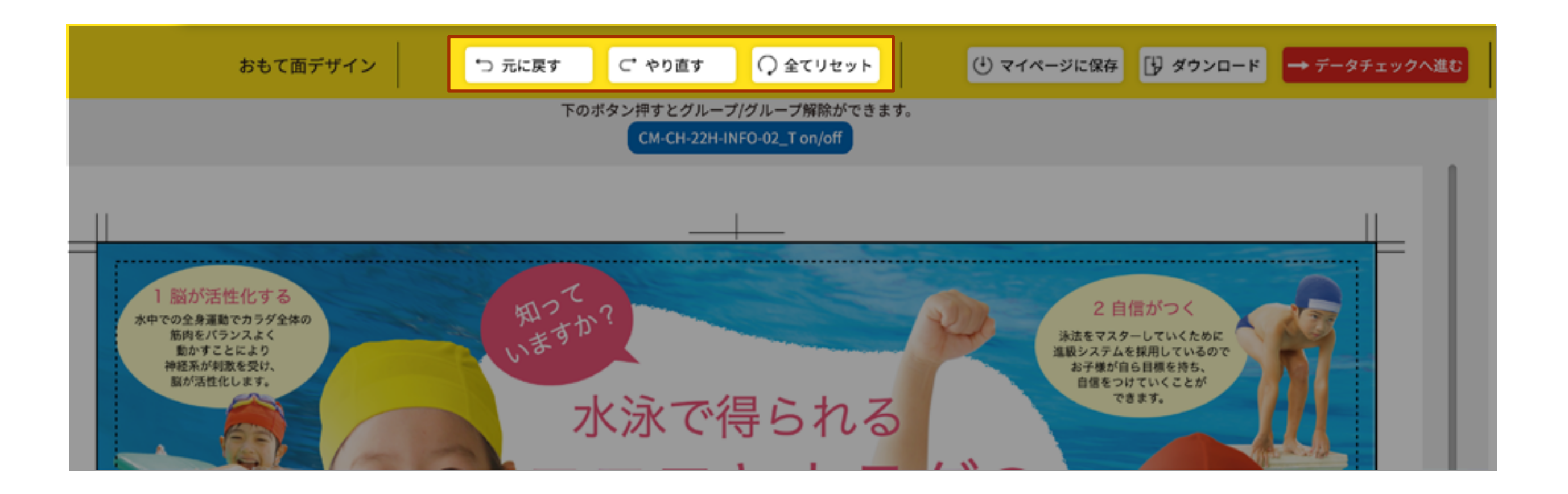

デザインエリアの上部にある「元に戻す」で、デザインを編集したものを一つずつ元に戻すことができます。 「やり直す」は、元に戻したものを一つずつ取り消す機能です。 「全てクリア」をクリックすると、今まで編集したものが全て消え、最初の状態になります。 この機能は元に戻すことができませんので十分注意して下さい。

チラシメーカー デザイン作成ガイド

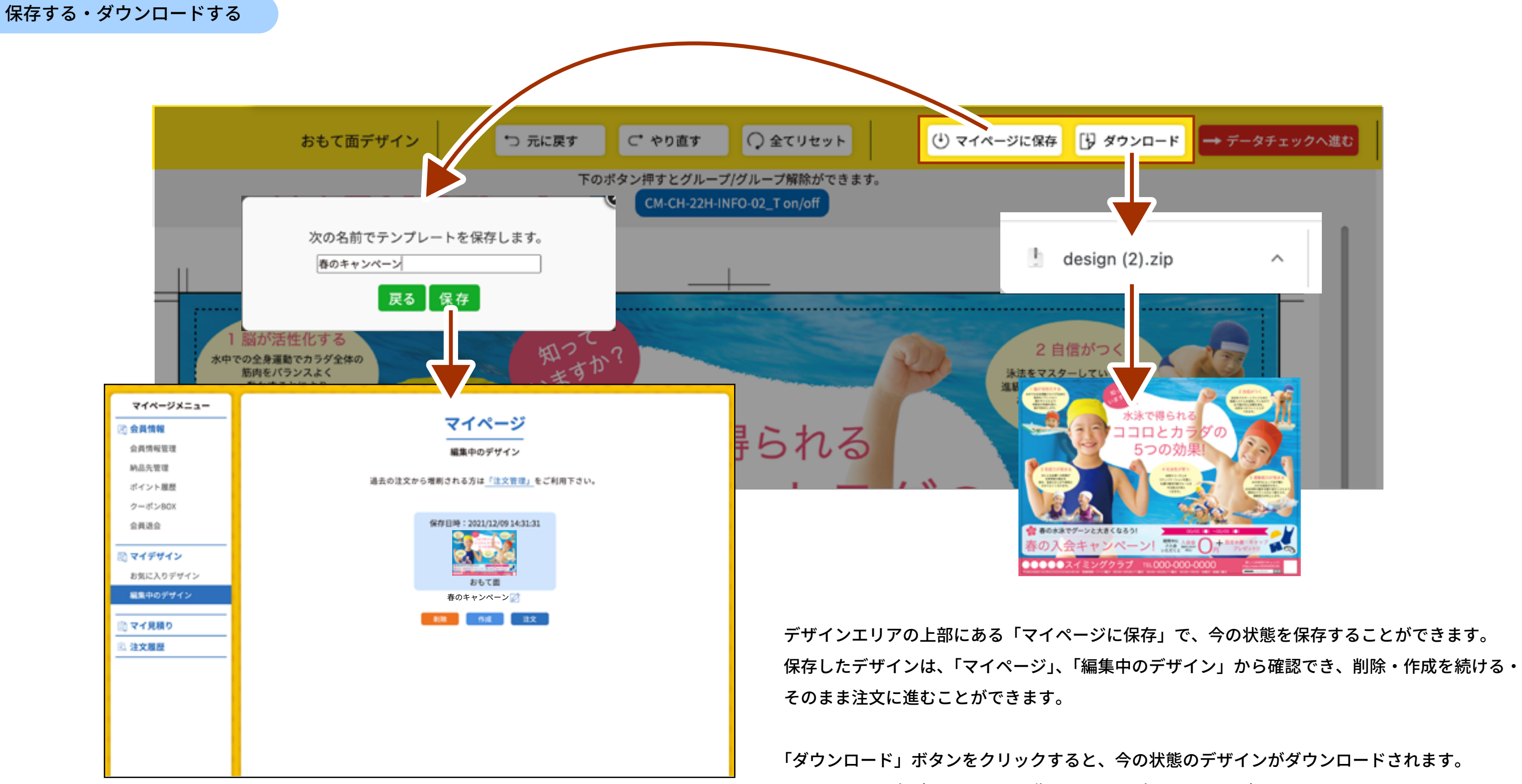

zip ファイルを解凍すると jpg 画像ファイルで確認することができます。

チラシメーカー デザイン作成ガイド

データチェック・入稿する

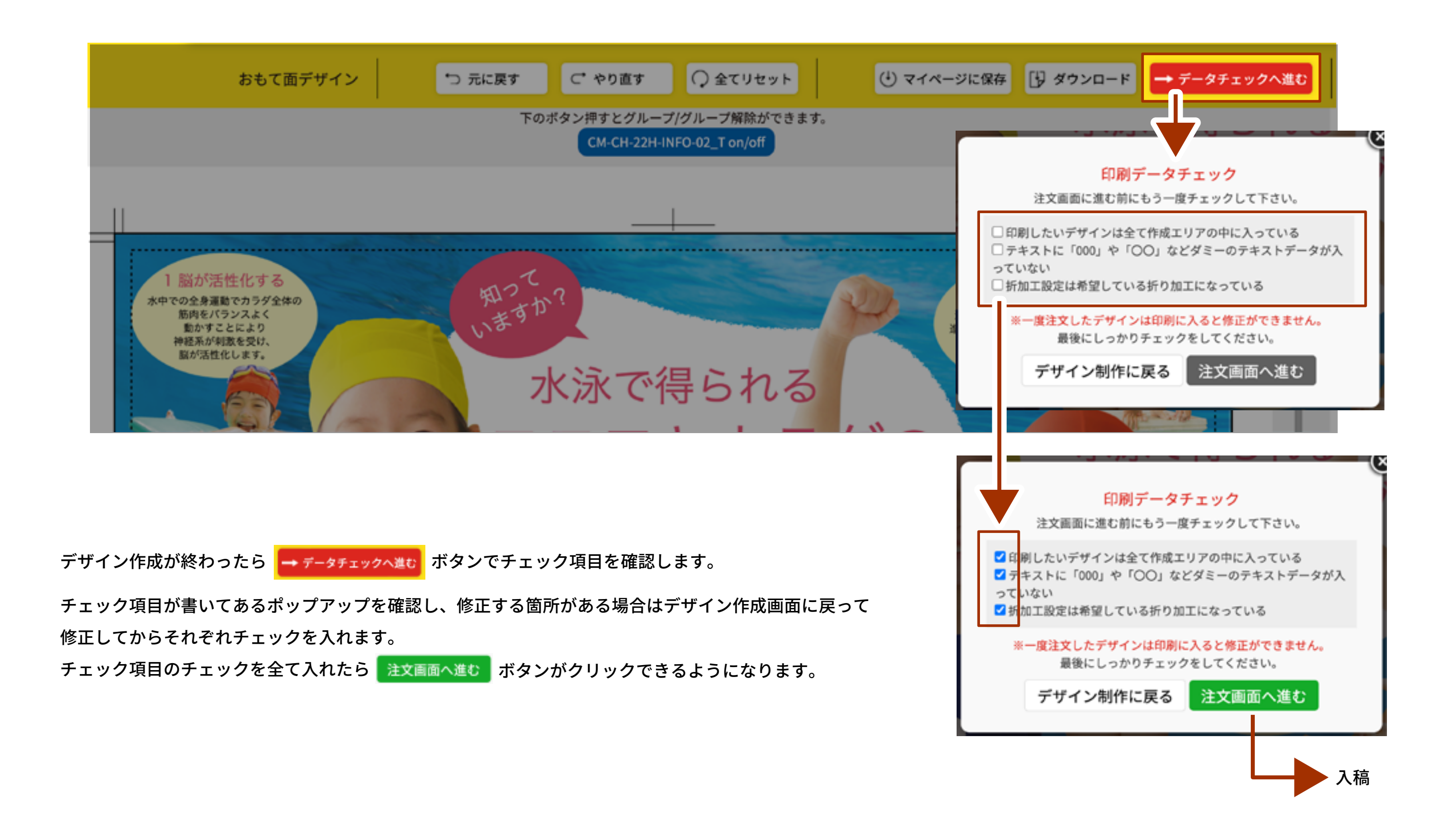

16

作成エリアを表示・非表示

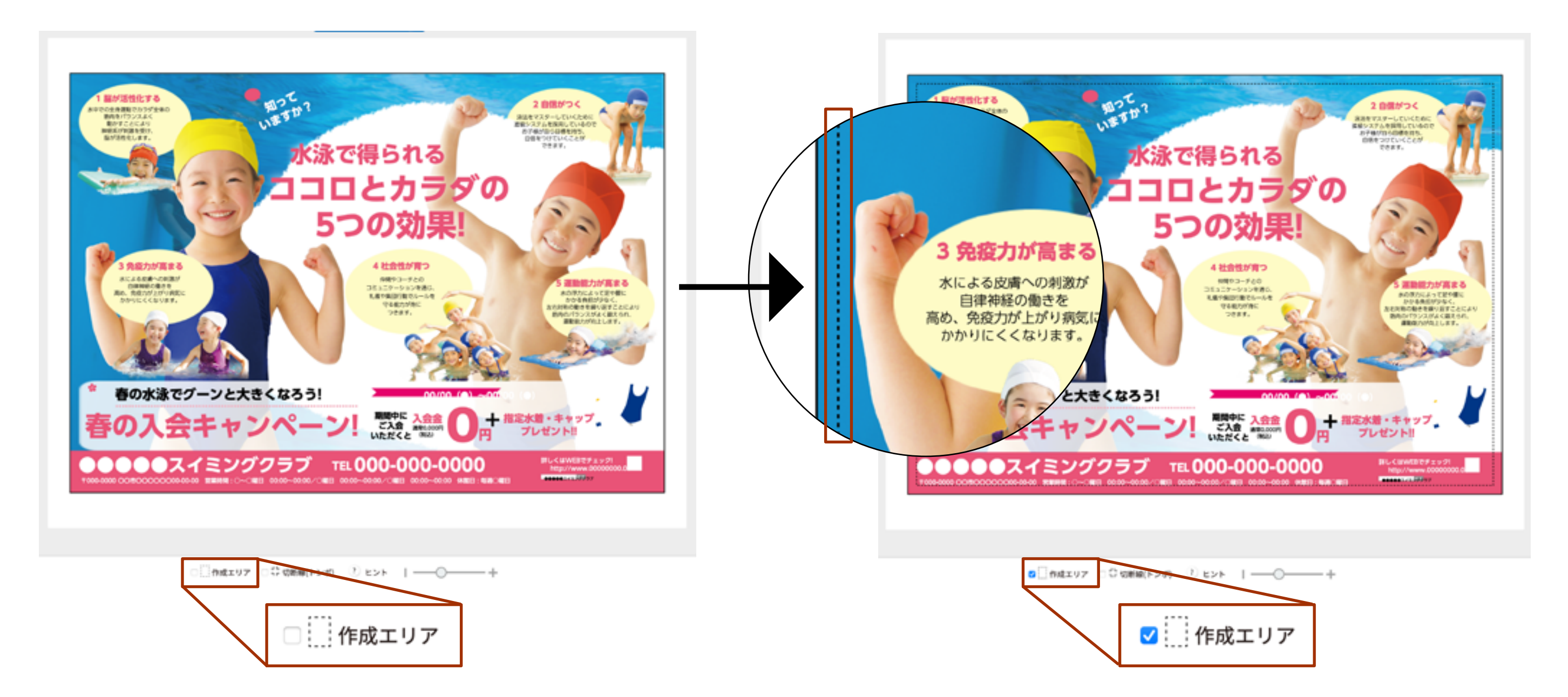

作成エリアにチェックを入れると、作成エリアが点線の枠で表示されます。 作成エリアの枠の外にデザインがはみ出ると、印刷されない可能性がありますので、 **必ず作成エリアの中に作成するように**気をつけて下さい。

切断線(トンボ)の表示・非表示

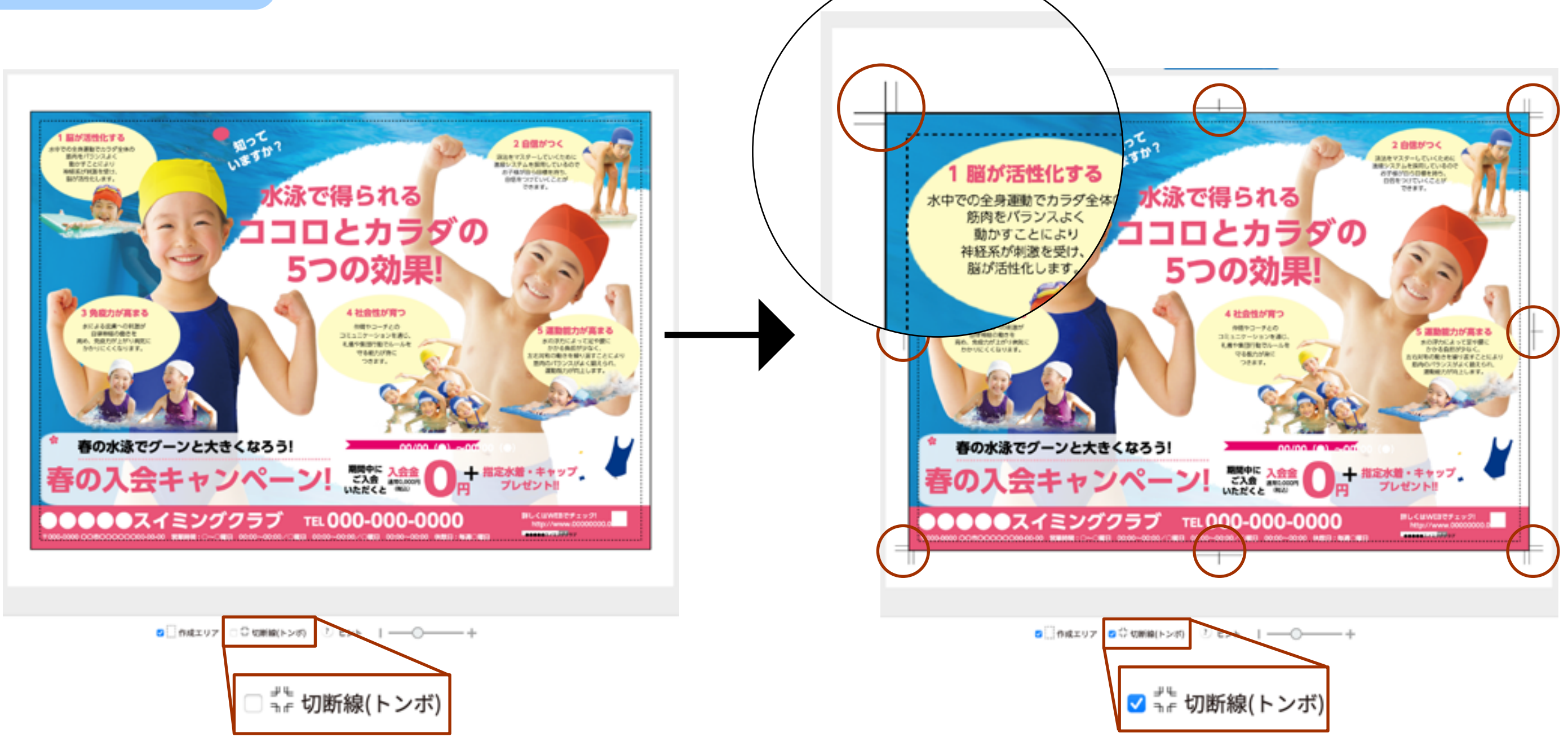

切断線(トンボ)にチェックを入れると、切断線(トンボ)が表示されます。 印刷する際に実際に切断される範囲を表せます。

切断線(トンボ)の表示・非表示

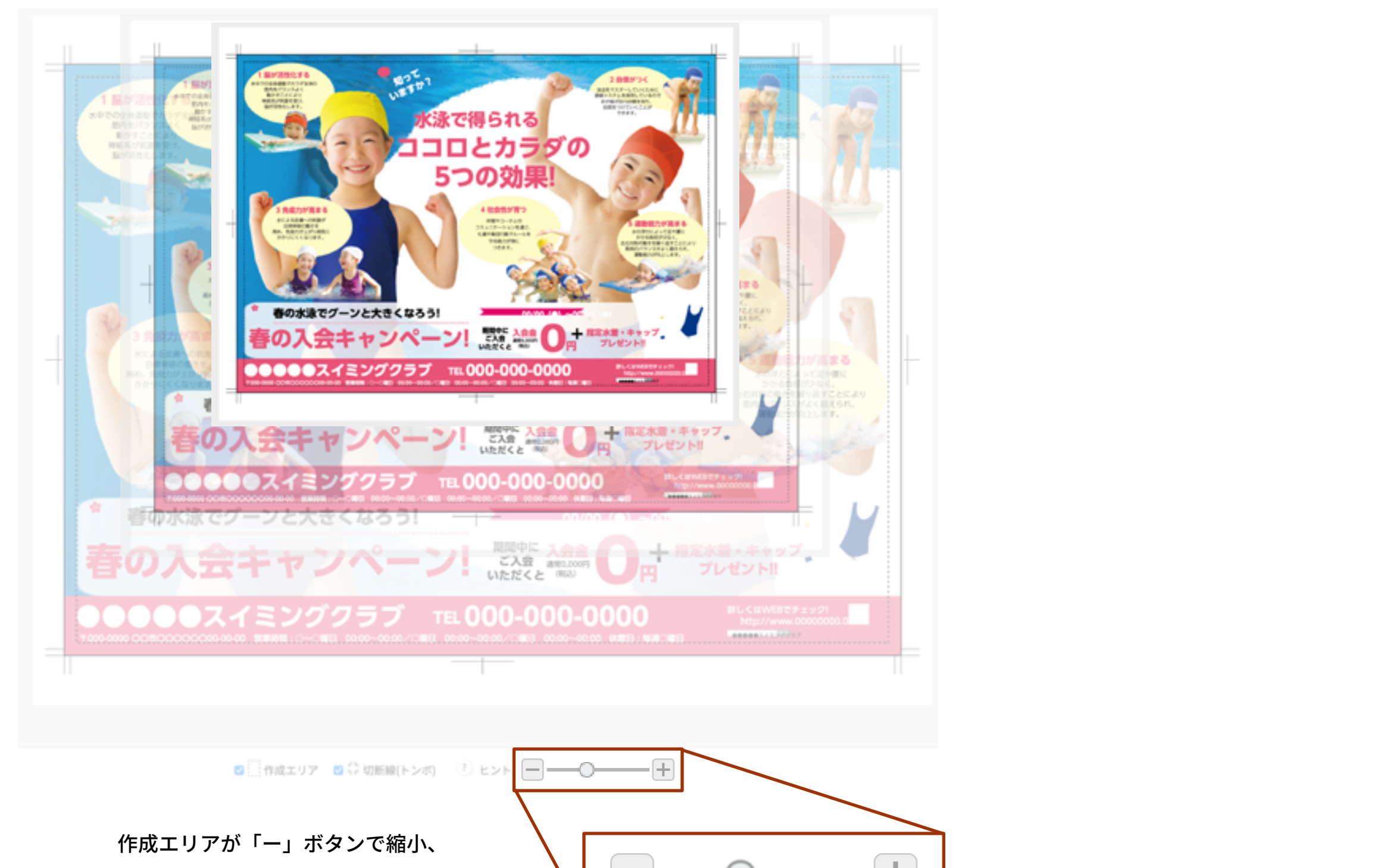

「+」ボタンで拡大されます。